## **Customer Guide – Surrender licence**

From the DVA Online homepage all customers will have the ability to apply for and manage a range of licence types – Taxi Operator, Taxi Vehicle, Bus Operator, Bus Vehicle and their Taxi Driver licence.

To manage your licences, you will need to complete a "Linking" process, which allows you to attach your licences to your DVA Online account. You will need to login to your NI Direct account using the login details already created.

## Surrendering a licence

## Once a licence has been surrendered it cannot be reinstated and the vehicle can no longer be used as a taxi vehicle.

From your DVA Online homepage select "Licences" as either yourself or your organisation. This will display a list of licences that you hold. Select "View" for the licence that you wish to surrender.

| ni <b>dir</b>                                                          | ect               |        |         | Home            | Messages 10 - | Requests -    | Licences -  | AAAAA + |  |  |
|------------------------------------------------------------------------|-------------------|--------|---------|-----------------|---------------|---------------|-------------|---------|--|--|
| DVA O                                                                  | nline             |        |         |                 |               | •             |             |         |  |  |
| BETA This is a new service – your feedback will help us to improve it. |                   |        |         |                 |               |               |             |         |  |  |
| Licer                                                                  | ices              |        |         |                 |               |               |             |         |  |  |
| * Indicate                                                             | s a required      | l fiel | d       |                 |               |               |             |         |  |  |
| Quick sea                                                              | rch               |        |         |                 |               |               |             |         |  |  |
| Quick sea                                                              | arch              |        |         | Q               |               |               |             |         |  |  |
|                                                                        |                   |        |         |                 |               |               |             |         |  |  |
|                                                                        |                   |        |         |                 |               |               |             |         |  |  |
| Role                                                                   | Licence<br>number | 11     | VRN     | Licence<br>type | Licensee      | Expir<br>date | y Statu     | S       |  |  |
| Licence                                                                | A001729           |        | VLZ9841 | Taxi Vehicle    | AAAAA EEEEEEE | 29            | Expire      | ed View |  |  |
| holder                                                                 |                   |        |         | Licence         |               | Febru<br>2020 | ary         |         |  |  |
| Licence                                                                | C001202           |        | REZ1605 | Taxi Vehicle    | AAAAA EEEEEEE | 1 Feb         | uary Expire | ed View |  |  |
| holder                                                                 |                   |        |         | Licence         |               | 2020          |             |         |  |  |
| Licence                                                                | C002254           |        | REZ1605 | Taxi Vehicle    | AAAAA EEEEEEE | 1 Feb         | uary Expire | ed View |  |  |

Select "Surrender licence" from the available licence options below.

| n <b>idirect</b>           | Home                           | Messages 10 🝷     | Requests -     | Licences +   | AAAAA - |  |
|----------------------------|--------------------------------|-------------------|----------------|--------------|---------|--|
| DVA Online                 |                                |                   |                |              |         |  |
| BETA This is a new service | e – your feedback will help us | to improve it.    |                |              |         |  |
| Taxi Vehicle               | Taxi Vehicle Licence           |                   |                |              |         |  |
| Renew or change class      | View and print licence         | Surrender licen   | ce View histo  | гу           |         |  |
| Request duplicate plates   | or labels Transfer of          | registration mark |                |              | Back    |  |
| Licence number             | D001176                        |                   |                |              |         |  |
| Vehicle class              | D                              |                   |                |              |         |  |
| Start date                 | 25 August 2021                 |                   |                |              |         |  |
| End date                   | 31 August 2022                 |                   |                |              |         |  |
| Status                     | Current                        |                   |                |              |         |  |
| Revocation end date        |                                |                   |                |              |         |  |
| Suspension end date        |                                |                   |                |              |         |  |
| Address                    |                                | AAAAAAAA BBBB     | R Northern Ire | land BT1 1AA |         |  |

The system will then lead you through the application process.

| ni <b>direct</b>                                                                          | Home Messag                                                                 | es 10 - Requests -                                      | Licences - AAAAA -                                     |
|-------------------------------------------------------------------------------------------|-----------------------------------------------------------------------------|---------------------------------------------------------|--------------------------------------------------------|
| Taxi Vehicle Licence                                                                      | ce - Surrender                                                              |                                                         |                                                        |
| BETA This is a new service                                                                | - your feedback will help us to improv                                      | re it.                                                  |                                                        |
| 0                                                                                         | 2                                                                           | 3                                                       | 4                                                      |
| Introduction                                                                              | Surrender details                                                           | Summary                                                 | Declaration                                            |
| Once your Taxi Vehicle Licc<br>as a taxi you should not co<br>"Transfer of Ownership" pro | ence has been surrendered the<br>omplete the "Surrender" process,<br>ocess. | licence is no longer valid.<br>but instead the new keep | If you have sold the vehicle<br>er should complete the |
| Next >                                                                                    |                                                                             |                                                         | Save and exit Cancel                                   |
|                                                                                           |                                                                             |                                                         |                                                        |
| © Crown copyright   Terms and                                                             | d conditions   Privacy   Cookies                                            |                                                         |                                                        |

Select "Reason" for surrendering the licence.

If you have sold your taxi vehicle to another person who wishes to use the vehicle as a taxi of the same class, then you should cancel your application. New keeper of the taxi vehicle should apply for a "Transfer of ownership".

| ni <b>direct</b>                                                          | Home Messages 10                   | Requests -   | Licences - AAAAA -   |  |
|---------------------------------------------------------------------------|------------------------------------|--------------|----------------------|--|
| Taxi Vehicle Licence - Su                                                 | urrender                           |              |                      |  |
| BETA This is a new service – your fee                                     | edback will help us to improve it. | 3<br>Summary | 4<br>Declaration     |  |
| Indicates a required field     Reason                                     | s                                  |              |                      |  |
| Ceased to Operate<br>New Operator Licence Issued<br>Vehicle Sold<br>Other |                                    |              | Save and exit Cancel |  |
| © Crown copyright   Terms and conditio                                    | ons   Privacy   Cookies            |              |                      |  |

Complete any extra fields where required. Select "Next" to view summary.

| nidirect                                       | Home               | Messages 10 🔹  | Requests - | Licences -    | AAAAA - |
|------------------------------------------------|--------------------|----------------|------------|---------------|---------|
| Taxi Vehicle Licence - Su                      | rrender            |                |            |               |         |
| BETA This is a new service – your feed         | lback will help us | to improve it. |            |               |         |
| 1                                              | 2                  |                | 3          | 4             |         |
| Introduction                                   | Surrender details  | S              | ummary     | Declarat      | ion     |
| Surrender details                              |                    |                |            |               |         |
| <ul> <li>Indicates a required field</li> </ul> |                    |                |            |               |         |
| * Reason                                       |                    |                |            |               |         |
| Other ~                                        |                    |                |            |               |         |
| * Notes                                        |                    |                |            |               |         |
| Vehicle no longer being used as tax            | i vehicle.         |                |            |               |         |
|                                                |                    |                |            |               |         |
|                                                |                    |                |            |               |         |
|                                                |                    |                |            |               | ///     |
| <pre> Back Next &gt;</pre>                     |                    |                |            | Save and exit | Cancel  |

Review summary of details for surrender of your licence.

| ni <b>direct</b>                  | Home                  | Messages 10 👻      | Requests -   | Licences -    | AAAAA - |
|-----------------------------------|-----------------------|--------------------|--------------|---------------|---------|
| Taxi Vehicle Licence - S          | Surrender             |                    |              |               |         |
| BETA This is a new service – your | feedback will help us | to improve it.     |              |               |         |
| 1                                 | 2                     |                    | 3            | 4             |         |
| Introduction                      | Surrender details     | 5                  | lummary      | Declara       | ation   |
| Summary                           |                       |                    |              |               | _       |
| Reason                            | Other                 |                    |              |               |         |
| Notes                             | Vehicle no long       | er being used as t | axi vehicle. |               |         |
|                                   |                       |                    |              |               |         |
| Back Next >                       |                       |                    |              | Save and exit | Cancel  |
|                                   |                       |                    |              |               |         |
| © Crown copyright Terms and condi | tions Privacy Co      | okies              |              |               |         |

Select "Submit" to complete your application.

| n <b>idirect</b>                                                                                                    | Home N                                                                                                    | Messages 10 🔹 I                                                                                                    | Requests -                                                                          | Licences -                                                                                          | AAAAA -                                        |  |  |  |  |  |
|----------------------------------------------------------------------------------------------------|----------------------------------------------------------------------------------------------------|----------------------------------------------------------------------------------------------------|-------------------------------------------------------------------------------------|----------------------------------------------------------------------------------------------------|------------------------------------------------|--|--|--|--|--|
| Taxi Vehicle Licence - Surrender                                                                                                    |                                                                                                    |                                                                                                    |                                                                                     |                                                                                                    |                                                |  |  |  |  |  |
| Taxi Venicle Licence - S     Taxi Venicle Licence - S     This is a new service - your fe     Introduction     The service - your fe     Introduction     Vous field of the service - your fe     Introduction     Introduction     Introduction     Vous field of the service - your fe     Introduction     Introduction     Introduction     Vous field of the service - your fe     Introduction     Introduction     Vous field of the service - your fe     Introduction     Introduction     Vous field of the service - your fe     Introduction     Introduction     Introduction     Vous field of the service - your feel     Introduction     Introduction     Vous field of the service - your feel     Introduction     Introduction     Intro | edback will help us to<br>edback will help us to<br>Surrender details<br>uke a false or<br>nent or a fine<br>surrender notification t<br>nonsenting to the proce<br>law enforcement ager<br>public funds it adminis<br>detection of fraud. | a improve it.<br>Sumn<br>Trimisleading st<br>e or both. **<br>this vehicle can no long<br>essing of your data - inc<br>incices if criminal activity<br>sters and to this end ma | nary<br>tatement y<br>luding sensitive p<br>is suspected or w<br>ay use the informa | Declarat<br>vou are liak<br>i services.<br>ersonal data.<br>here we are othen<br>ution you have pro | )<br>ble on<br>wise required<br>ovided on this |  |  |  |  |  |
| <ul> <li>It may also share this information w</li> <li>Indicates a required field</li> <li>I have read and understood th</li> </ul>                                                                                                    | vith other bodies respo                                                                                                    | onsible for auditing or a                                                                                                    | administering func                                                                  | ls for these purpos                                                                                 | ses.                                           |  |  |  |  |  |

Confirmation message displayed. Submitted requests can be viewed in "Requests" tab.

| ni <b>direct</b>                                                                                                 | Home           | Messages 10 🝷            | Requests -           | Licences - | AAAAA - |  |  |  |
|----------------------------------------------------------------------------------------------------|----------------|--------------------------|----------------------|------------|---------|--|--|--|
| Taxi Vehicle Licence - Surre                                                                                     | nder           |                          |                      |            |         |  |  |  |
| BETA This is a new service – your feedback                                                                       | will help u    | s to improve it.         |                      |            |         |  |  |  |
| Confirmation                                                                                                    |                |                          |                      |            |         |  |  |  |
| Your application to<br>was submitted succ<br>Your reference is 1854<br>You can also see the details of this here | SURRE<br>CESSE | ender your<br>ully.<br>s | <sup>.</sup> Taxi Ve | hicle Li   | cence   |  |  |  |
|                                                                                                    |                |                          |                      |            |         |  |  |  |
| © Crown copyright   Terms and conditions   F                                                                     | Privacy C      | cookies                  |                      |            |         |  |  |  |